## 迎新系统使用方式

**系统用途:** 登录迎新系统完善个人信息,信息完善后可以查询缴费和宿舍安排情况,以及确认是否参加大学生补充商业医疗保险等

**使用时间**:以迎新系统上通知的时间为准 使用方式:

- 一、电脑端迎新系统
- 1、登录东华大学网上服务大厅(http://ehall.dhu.edu.cn),用户名是录取通知书 上的"学号",初始密码是身份证号(如身份证号含 X 请大写)。首次登录系 统会要求完善个人信息以及修改密码,完善信息时请认真填写绑定手机号跟 邮箱,该信息用于找回密码。
- 2、搜索"迎新系统学生端",并点击进入系统即可。

|    | 東 美<br>DONGHUA                   | 大学<br>UNIVERSITY                               | 网上刖                                 | <b>B</b> 务大                              | 厅 🖸                            | 3                                                                                                    |                           | 1 首页  | Q 服务搜索               | ■■ 应用中心 | 💄 个人中心        | <ul> <li>推荐</li> </ul> | 浏览器 | 退出 |
|----|----------------------------------|------------------------------------------------|-------------------------------------|------------------------------------------|--------------------------------|----------------------------------------------------------------------------------------------------|---------------------------|-------|----------------------|---------|---------------|------------------------|-----|----|
| H  | 迎新系统*<br>能务角色:<br>最多类别:<br>由织机构: | 学生講<br>全部 教职工<br>全部 教務教引<br>全部 校长办公<br>教务处 安属状 | 本科生 研<br>学 学生事务<br>公室 学生就<br>见刘姓 国际 | 第一<br>第二<br>第二人事財務委<br>記址服务中心<br>記合作处 学生 | -步:搜<br>新服务 生<br>I会妇委<br>时\(研究 | 大学<br>(111)<br>(111)<br>(1 | IT服务 科研<br>政上 科研处<br>行管理处 | Q<br> | 务 应用中心 个<br>3馆 基建后新处 |         | 254.757 B/AEH |                        | **  |    |
| 应用 | 中心                               |                                                |                                     | <u>kt</u>                                |                                | ᅣᅲᆇᄻ                                                                                                    |                           |       |                      |         |               |                        |     |    |
|    | 新                                | 迎新系统学生<br>服务 23214⁄<br>♥ 824人收                 | 生端<br>次使用<br>藏                      |                                          | : F                            | <b>元</b> 开杀犹                                                                                                    |                           |       |                      |         |               |                        |     |    |

## 二、手机端迎新系统

手机端迎新系统发布在东华大学企业微信中,请同学们自行到手机应用市场中下载"企业微信" APP,并参照以下步骤完成绑定及登录。

 手机号绑定:关注东华大学微门户微信公众号->微服务->企业号绑定->登录->在绑定页面 中输入手机号、邮箱,点击绑定即可。

| 〈 东华大学微门户 …         | × 统一身份认证 ····                          | × 东华大学企业号信息绑定 ···· |
|---------------------|----------------------------------------|--------------------|
| 10.30               | Languages 一股非中文                        | 東華大学               |
| 您好,欢迎关注东华大学微门户!     | 東華大号<br>DOWNERNAL ALINY DENTY          |                    |
|                     | 欢迎登录                                   | 用户: 1 132          |
|                     | ▲ 用户名 用户名为学号                           | 姓名: 卢              |
|                     | 金         密码           登录              | 手机: 180 98         |
| 新生查学号               | 请点击。处下载企业微信app进行扫码登录<br>忘记密码?          | 邮箱: @dhu.edu.cn    |
| 企业号绑定               | 密码为网上服务大厅密码,详情参见<br>"中脑觉知我多么" 说明中的生啊—— | 绑 定 解除绑定           |
| □□ = 微服务 信息化指南 密码重置 | 电咖啡加速和示约。此明中国少家                        |                    |

2、登录企业微信: 手机应用市场中下载"企业微信" APP, 选择手机号登录, 并用上一步 骤中的手机号登录, 通过短信验证以后即可看到东华大学企业号

|                                             | ←<br>手机号登录               | ÷         |   |  |
|---------------------------------------------|--------------------------|-----------|---|--|
|                                             | <b>+86</b> ~ 手机号         | 选择工作身份    |   |  |
| 近亚微信                                        | 世一可                      | 上室        | > |  |
|                                             | ÷                        | 东华大学企业号 🔗 | > |  |
| 注意:请务必选择手机号登录 ,<br>选择维信登录可能会无法看到东<br>华大学企业号 | 请输入验证码<br>验证码已发送至: +86 1 |           | > |  |
| 微信登录                                        | 1990年1月末<br>下一歩          |           |   |  |
| 手机号登录○ 已网球并印度 软件建立及服务协议 和 隐私政策              | 100 考察 医无限反射性 检查 经产品 9   |           |   |  |

3、进入掌上迎新:打开东华大学企业微信->工作台->2020掌上迎新->查询与填写。(注意: 请务必先完成"个人信息"和"补充医疗保险"的填写,否则其他的查询将无法操作)

| 工作台                    |                  | 50                                           |
|------------------------|------------------|----------------------------------------------|
| 0掌上迎新                  |                  |                                              |
| E<br>道与填写<br>流<br>东华概况 | 报到须知             | 开学事项                                         |
| 园卡服务                   |                  |                                              |
| 充值                     | 食堂点餐             | <b>一</b> 一一一一一一一一一一一一一一一一一一一一一一一一一一一一一一一一一一一 |
| <b>P</b><br>我的账单       | <b>同</b><br>卡片挂失 | <b>同</b><br>卡片解挂                             |
| 基本信息                   |                  |                                              |
| 0<br>19.01             |                  | <u>گ</u>                                     |

三、您在迎新系统和企业微信的使用过程中碰到任何问题,请加入东华大学信息化服务 QQ 群: 1038907357,信息办的老师会在线为您解答。